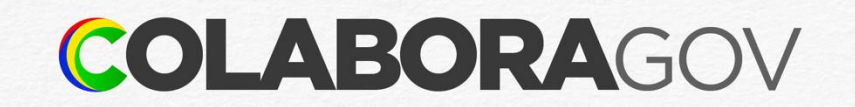

# Como homologar férias do servidor

**Tutorial** 

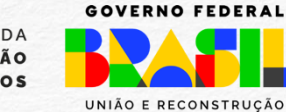

MINISTÉRIO DA Gestão e da inovação em serviços públicos

### Acesso ao sougov.br

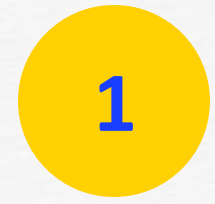

Acessar a Plataforma **SOUGOV.BR**, em https://sougov.sigepe.gov.br/sougov ou pelo aplicativo para celular, e clicar em **Entrar com gov.br**.

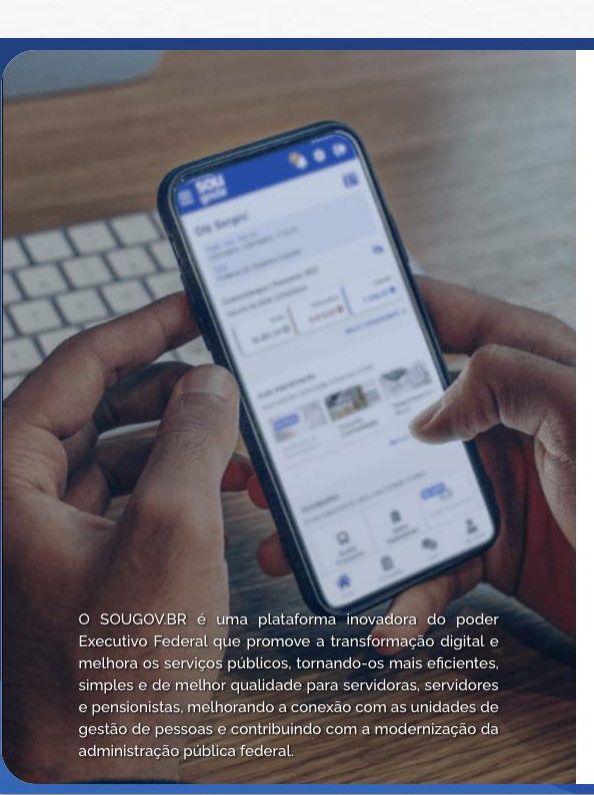

**SOU** gov.br

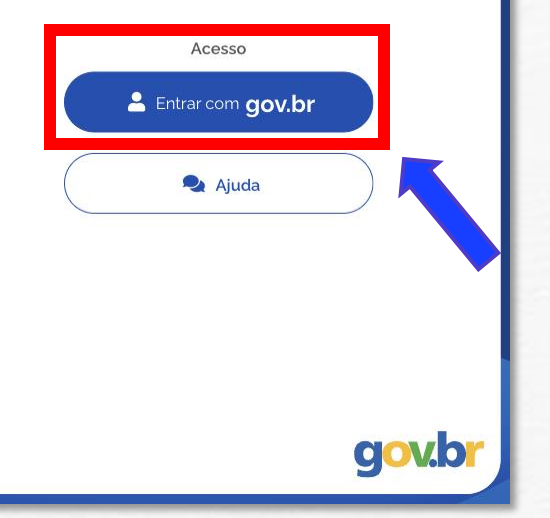

### Identificação pessoal

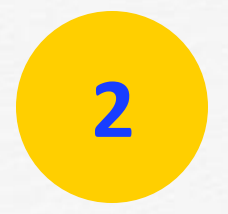

Digitar o seu **CPF** e clicar em **Continuar** ou identificar-se com outras opções.

| lder  | ntifique-se no gov.br com:                                     |  |
|-------|----------------------------------------------------------------|--|
|       | Número do CPF                                                  |  |
| Digit | e seu CPF para <b>criar</b> ou <b>acessar</b> sua conta gov.br |  |
| CPF   |                                                                |  |
|       | ligite seu CPF                                                 |  |
|       | Continuar                                                      |  |
| Outr  | as opções de identificação:                                    |  |
|       | Login com seu banco SUA CONTA SERÁ PRATA                       |  |
|       |                                                                |  |
|       | Login com QR code                                              |  |
| 82    | Login com QR code<br>Seu certificado digital                   |  |

### Perfil Líder

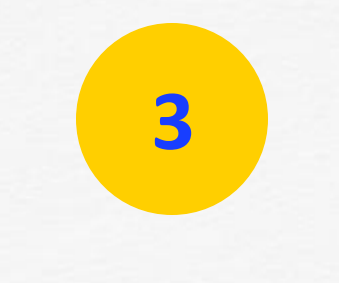

Clicar no ícone Líder.

| Jia,                                                                    |           |              |
|-------------------------------------------------------------------------|-----------|--------------|
| mo do último contracheque                                               |           |              |
| Bruto                                                                   | 0         | Descontos    |
| toatendimento<br>você tem informação a hora qu<br>batero<br>raliação de | e quiserl | a Financeira |

### Homologação

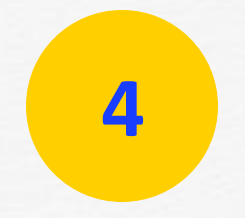

**Desmarcar** as UORGs para analisar toda a equipe.

Verificar no campo **Férias a Homologar** a relação de servidores que solicitaram a programação de férias.

| Gerenciar apenas Uorg sele                          | cionada (Ocultar dados das Uorgs Vinculad | as)                | 10 🗹       |
|-----------------------------------------------------|-------------------------------------------|--------------------|------------|
|                                                     | Última atualização em 06/10/2021 10.5     | 3:12               |            |
| Minha Equipe<br>Resumo da disponibilidade da Equipe |                                           |                    |            |
| Em Atividade<br>33                                  | Em Férias<br>2                            | Afastados<br>1     | Tota<br>30 |
| Consultas Gerenciais                                |                                           |                    |            |
| Acompanhar Férias                                   | Gerenciar Equipe                          | Q<br>Buscar Equipe |            |
| Férias a Homologar 🤫                                |                                           |                    |            |

### Análise

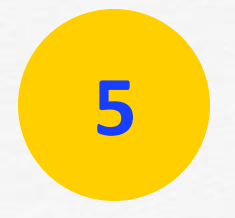

Selecionar o servidor cujas férias queira analisar. Clicar na seta, ao lado do nome do servidor, para ver os períodos solicitados.

### **Consultas Gerenciais** Informações gerenciais a hora que quiser! Ο 20 Acompanhar Férias Buscar Equipe Gerenciar Equipe Férias a Homologar 🧾 Homologação de férias dos membros da sua equipe ~ JOSÉ SILVA 0 72 dias para o início das férias 17000 - COORDENAÇÃO X ~ MARIA SILVA 0 89 dias para o início das férias

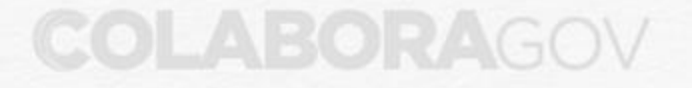

### Decisão

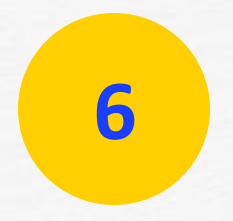

Verificar as informações de férias e decidir entre **Homologar** ou **Recusar**.

#### JOSÉ SILVA ~ () 306 dias para o início das férias 17000 - COORDENAÇÃO X CPF: 999.999.999-99 SIAPE: 9999999 1° período Data Início Data Fim Dias de Gozo 08/08/2022 12 dias 19/08/2022 Adiantamento 13\*: Não Adiantamento salarial: Não 2\* período Data Início Data Fim Dias de Gozo 03/10/2022 14/10/2022 12 dias Adiantamento 13°: Não Adiantamento salarial: Não 3\* período Data Início Data Fim Dias de Gozo 25/12/2022 30/12/2022 6 dias Adiantamento 13\*: Não Adiantamento salarial: Não Ver detalhes do servidor > Recusar Homologar

## Homologação

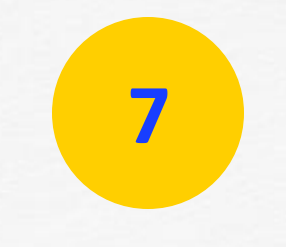

Clicar em **Homologar** e **confirmar** sua decisão.

| JOSÉ SILVA                         |                  | ^                          |
|------------------------------------|------------------|----------------------------|
| 306 dias para o início das férias  |                  |                            |
| 17000 - COORDENAÇÃO X              |                  |                            |
| CPF: 999.999.999-99 SIAPE: 9999999 |                  |                            |
|                                    | 1ª período       |                            |
|                                    | - penodo         |                            |
|                                    | Homologar Férias |                            |
|                                    | JOSÉ SILVA       |                            |
| Cancelar                           |                  | Confirmar                  |
|                                    |                  |                            |
| Data Início                        | Data Fim         | Jias de Gozo               |
| 03/10/2022                         | 14/10/2022       | 12 dias                    |
| Adiantamento 13": Não              |                  |                            |
| Adiantamento salarial Não          |                  |                            |
|                                    | 3* período       |                            |
| Data Início                        | Data Fim         | Dias de Gozo               |
| 25/12/2022                         | 30/12/2022       | 6 dias                     |
| Adiantamento 13*. Não              |                  |                            |
| Adiantamento salariat Não          |                  |                            |
|                                    |                  | Ver detalhes do servidor > |
| $\frown$                           |                  |                            |
| Recusar                            |                  | Homologar                  |

### Justificativa

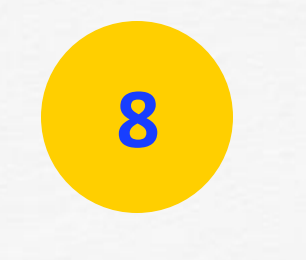

Caso tenha selecionado **Recusar**, justificar a recusa e clicar em **Confirmar**.

| JOSÉ SILVA                        |     |                                      |                          | ~ |
|-----------------------------------|-----|--------------------------------------|--------------------------|---|
| 306 dias para o início das férias | 6   |                                      |                          |   |
| 17000 - COORDENAÇÃO X             |     |                                      |                          |   |
| CPF: 999.999.999-99 SIAPE: 9999   | 999 |                                      |                          |   |
|                                   |     | Recusar Férias                       |                          |   |
|                                   |     | JOSÉ SILVA                           |                          |   |
| Motivo da Recusa                  |     |                                      |                          |   |
| Cancelar<br>Adiantamento 13° Não  |     |                                      | Confirmar                |   |
| Data Inicio<br>25/12/2022         |     | 3° periodo<br>Data Fim<br>30/12/2022 | Dias de Gozo<br>6 dias   |   |
| diantamento 13*: Não              |     |                                      |                          |   |
| diantamento salarial: Não         |     |                                      | Ver detalhes do servidor | > |
| Recusar                           |     |                                      | Homologar                |   |

### Redirecionamento

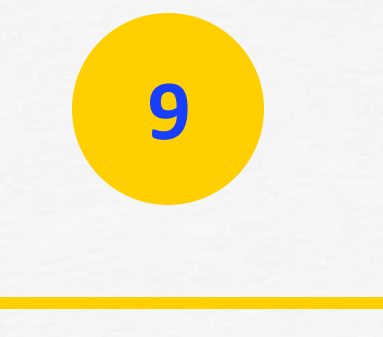

Automaticamente, você será redirecionado para a página anterior.

| Cryle - Mericule<br>ME – 9999999<br>Fundle<br>Coordenador |                                         |                |             |
|-----------------------------------------------------------|-----------------------------------------|----------------|-------------|
| Equipe: Coordenação x<br>Gerenciar apenas Uorg se         | lecionada (Ocultar dados das Uorgs Vinc | uladas)        | • 🗷         |
|                                                           | Última atualização em 06/10/2021        | 10.53 12       |             |
| Minha Equipe<br>Resumo da disponibilidade da Equipe       |                                         |                |             |
| Em Atividade<br>33                                        | Em Férias                               | Afastados<br>1 | Total<br>36 |
| Consultas Gerenciais                                      |                                         |                |             |

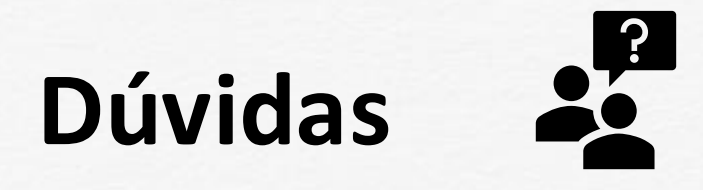

Entre em contato com a Central de Atendimento de Pessoal - CAPE pelo e-mail <u>cape.dgp@gestao.gov.br</u>ou compareça em uma de <u>nossas unidades</u>.

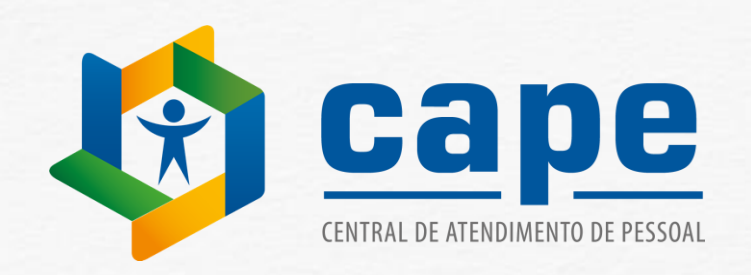

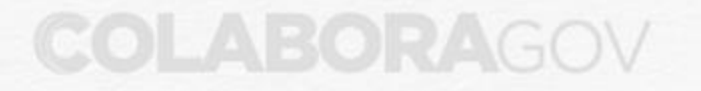